# . Натисніть ПЛАТЕЖІ

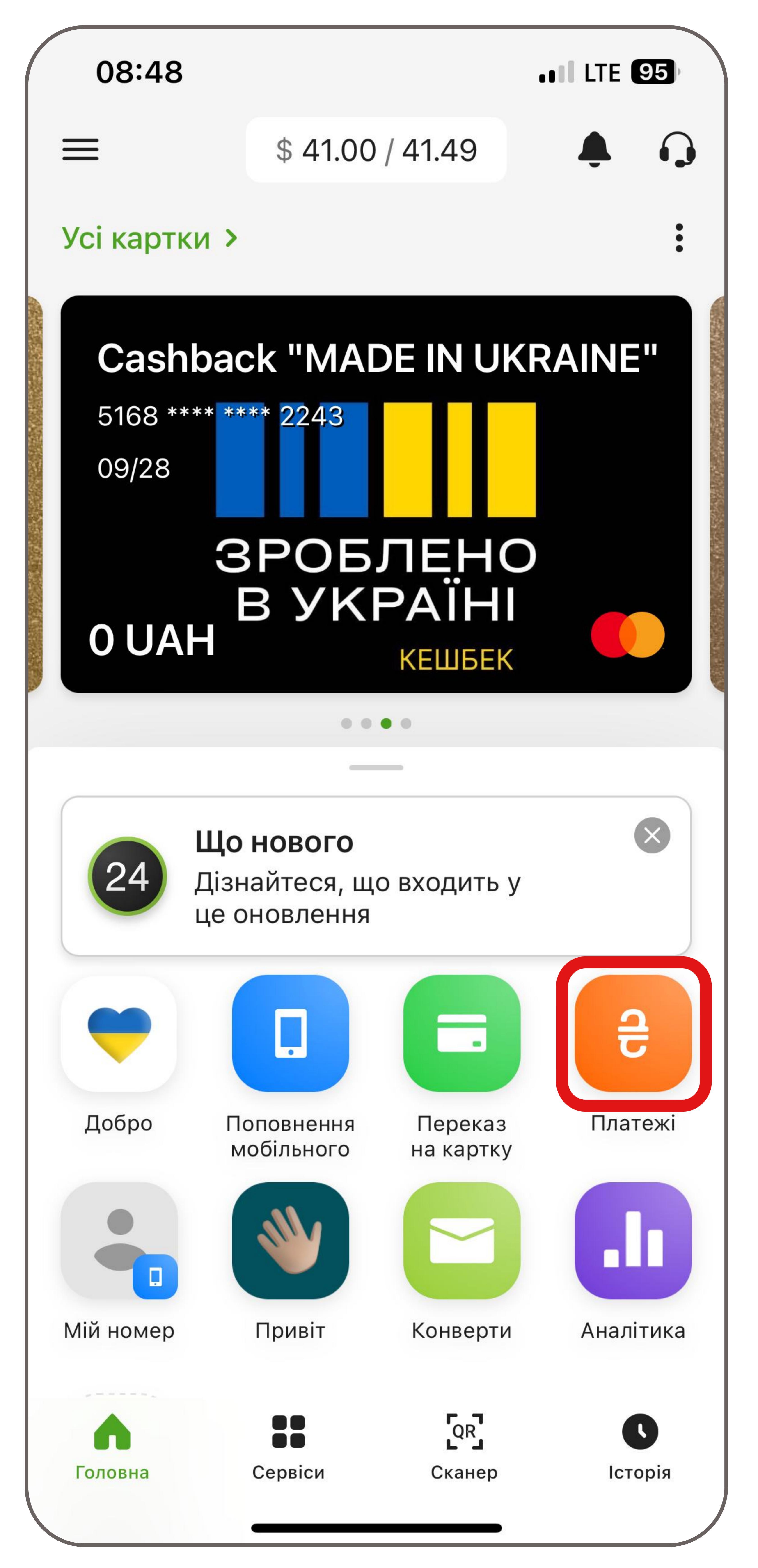

| 2. Введіть КОМОН                                                                                                    |                        |             |                  |  |  |  |
|----------------------------------------------------------------------------------------------------|------------------------|-------------|------------------|--|--|--|
| 08:48                                                                                                    |                        |             |                  |  |  |  |
|                                                                                                    | Платежі                |             | 0                |  |  |  |
| Q                                                                                                    | KOMOH                  |             |                  |  |  |  |
| Популя                                                                                                    | рні шаблони            | Всі шаблони | >                |  |  |  |
|                                                                                                    |                        |             | вул. Д<br>кв. 34 |  |  |  |
|                                                                                                    | Допомога армії         |             |                  |  |  |  |
|                                                                                                    | Благодійність для укра | їнців       |                  |  |  |  |
| G                                                                                                    | Комунальні платежі     |             |                  |  |  |  |
| 0                                                                                                    | Інтернет та ТБ         |             |                  |  |  |  |
| RANK OF THE STREET OF THE STREET OF THE STRE | Податки та збори       |             |                  |  |  |  |
|                                                                                                    | Освіта та дитячі садки |             |                  |  |  |  |
| İ                                                                                                    | Страхові компанії      |             |                  |  |  |  |

# З. Натисніть КОМОН ТОВ Інтернет 08:48 Ужгород Q комон комон тов За реквіз И И У К Е Н вапр Φ Я Ч С М И 42 123 Проб

|      |   | •••• | TE 95 |                         |
|------|---|------|-------|-------------------------|
| д >  |   |      |       |                         |
|      |   |      |       |                         |
|      |   |      |       |                         |
| итам | И |      |       |                         |
|      |   |      |       |                         |
|      |   |      |       |                         |
|      |   |      |       |                         |
|      |   |      |       |                         |
| Γ    | Ш | Щ    | 3     | X                       |
| 0    | Л | Д    | Ж     | e                       |
| Τ    | Ь | б    | Ю     | $\overline{\mathbf{x}}$ |
| 5іл  |   |      | ΓΟΤΟΕ | 30                      |
|      |   |      | Q     |                         |

#### 4. Введіть вашномер особового рахунку /

id платника

| 08:49       |           | LTE 94 |
|-------------|-----------|--------|
| <           | KOMOH TOB |        |
| id платника |           |        |
|             |           |        |
|             |           |        |
|             |           |        |
|             |           |        |
|             |           |        |
|             |           |        |
|             |           |        |
|             |           |        |
|             |           |        |
|             |           |        |
|             |           |        |
|             |           |        |
|             |           |        |
|             |           |        |

### 5. Заповніть ПІБ, адресу і суму

## 6. Натисніть ПРОДОВЖИТИ і

слідуйте підказкам на екрані

| 08:49                                                                                                   | •••• LTE 94                  |  |  |  |
|----------------------------------------------------------------------------------------------------|------------------------------|--|--|--|
| $\leftarrow$                                                                                            |                              |  |  |  |
| KOMO                                                                                                    | нтов 🛈                       |  |  |  |
|                                                                                                    |                              |  |  |  |
| ПІБ (повністю)                                                                                          |                              |  |  |  |
| Вказане значення повинно                                                                                | бути від 1 до 50-ти символів |  |  |  |
| Виберіть адресу                                                                                         |                              |  |  |  |
| Призначення<br><b>Плата за інтернет 1111 від</b><br>Вказане значення має бути від 10 до 320-ти символів |                              |  |  |  |
| Сума<br>0.0                                                                                             | UAH                          |  |  |  |
| 3 картки                                                                                                | Усі картки 🔶                 |  |  |  |
| Card for<br>0.00 UA                                                                                     | • 8305<br>payments<br>H      |  |  |  |
| Προ                                                                                                    | довжити                      |  |  |  |
|                                                                                                    |                              |  |  |  |